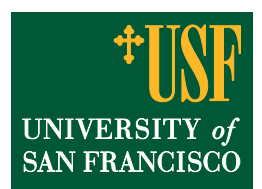

## **Student Consent to Release Information**

Students who wish to authorize the University to release their records to specified third-parties should complete the Student Consent to Release Information form online in USFconnect.

## Instructions for students completing the form:

- 1. Log into USFconnect. Click on the Student tab, and then click on the 'Click Here' button in the Student Self Service channel.
- 2. Under the Personal Information tab, click on the Student Consent to Release Information link.

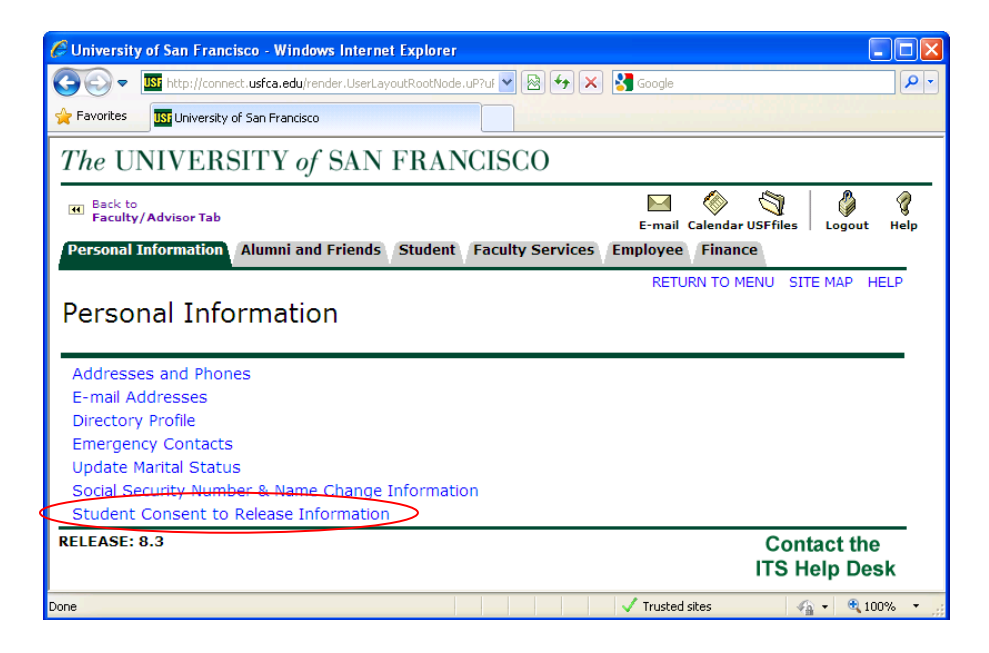

3. To add a new authorized user, click on the New Contact link.

| CUniversity of San Francisco - Windows Internet Explorer                                                                                                    |                                                        |  |  |  |  |  |  |
|----------------------------------------------------------------------------------------------------|--------------------------------------------------------|--|--|--|--|--|--|
| 🚱 💿 💌 📠 http://connect.usfca.edu/render.UserLayoutRootNode.uP?uf 💌 🗟 🐓 🗙                                                                                                    | Google                                                 |  |  |  |  |  |  |
| A Favorites JS University of San Francisco                                                                                                    |                                                        |  |  |  |  |  |  |
| The UNIVERSITY of SAN FRANCISCO                                                                                                    |                                                        |  |  |  |  |  |  |
| e Back to<br>Faculty/Advisor Tab                                                                                                    | E-mail Calendar USFfiles   Logout Help                 |  |  |  |  |  |  |
| Personal Information Student Faculty Services Employee                                                                                                    |                                                        |  |  |  |  |  |  |
|                                                                                                    | RETURN TO MENU SITE MAP HELP                           |  |  |  |  |  |  |
| <ul> <li>Students who wish to authorize the University of San Francisco to rel third-party may complete this form. To begin, click on the 'New Contacts</li> <li>Name Activity Indicator</li> <li>New Contact</li> </ul> | ease their private information to a<br>ct' link below. |  |  |  |  |  |  |
| RELEASE: 8.2.USF                                                                                                    | Contact the<br>ITS Help Desk                           |  |  |  |  |  |  |
| Done                                                                                                    | 🗸 Trusted sites 🛛 🦓 🔹 🔍 100% 👻                         |  |  |  |  |  |  |

4. The student should then fill out the personal information of the individual they authorize to view their records, and specify the types of records that may be released.

To complete the authorization process, the student must click 'I agree' and then click the Submit button.

| 🏉 University o                                                                                                    | of San Francisco                                       | - Windows Internet Explorer                  |                                       |                |                   |            |  |  |  |
|----------------------------------------------------------------------------------------------------|--------------------------------------------------------|----------------------------------------------|---------------------------------------|----------------|-------------------|------------|--|--|--|
| <del>()</del> - ()                                                                                                    | ISF http://connect.us                                  | <b>fca.edu</b> /render.UserLayoutRootNode.uP | ??uF 💌 🗟 🗲 🗙 🚦                        | Google         |                   | <b>P</b> - |  |  |  |
| 🚖 Favorites                                                                                                    | University of Sa                                       | n Francisco                                  |                                       |                |                   |            |  |  |  |
| The UNIVERSITY of SAN FRANCISCO                                                                                                    |                                                        |                                              |                                       |                |                   |            |  |  |  |
| Back to                                                                                                    |                                                        |                                              |                                       | 🖂 🚫            | S   Ø             | 8          |  |  |  |
| Pacuity//                                                                                                    | Advisor Tab                                            | tudent Faculty Convices F                    | nalavaa                               | E-mail Calenda | ar USFfiles Logou | ıt Help    |  |  |  |
| Personal                                                                                                    | Personal Information Student Faculty Services Employee |                                              |                                       |                |                   |            |  |  |  |
|                                                                                                    |                                                        |                                              |                                       |                | SITE MAP          | HELP       |  |  |  |
| Students who wish to authorize the University of San Francisco to release their private information to a third-<br>party may complete this form. Students should be aware that this authorization for release of information will<br>remain in effect until revoked by the student. |                                                        |                                              |                                       |                |                   |            |  |  |  |
| I hereby authorize the University of San Francisco to release my records to the person I have indicated below.                                                                                                    |                                                        |                                              |                                       |                |                   |            |  |  |  |
| Active Co                                                                                                    | ntact:                                                 |                                              |                                       |                |                   |            |  |  |  |
| Relations                                                                                                    | hip:                                                   | Not Applicable                               | ~                                     |                |                   |            |  |  |  |
| First Nam                                                                                                    | e:                                                     |                                              |                                       |                |                   |            |  |  |  |
| Last Name                                                                                                    | e:                                                     |                                              |                                       |                |                   |            |  |  |  |
| Mothers M                                                                                                    | Maiden Name:                                           |                                              |                                       |                |                   |            |  |  |  |
| Email Add                                                                                                    | lress:                                                 |                                              |                                       |                |                   |            |  |  |  |
| Date of Birth:MM/DD/YYYY                                                                                                    |                                                        |                                              |                                       |                |                   |            |  |  |  |
|                                                                                                    |                                                        |                                              |                                       |                |                   |            |  |  |  |
| I authori                                                                                                    | ze the release                                         | e of the following records                   | s to the person in                    | dicated abov   | e:                |            |  |  |  |
| Financial                                                                                                    | Aid:                                                   |                                              | · · · · · · · · · · · · · · · · · · · |                |                   |            |  |  |  |
| Tuition an                                                                                                    | d Bill:                                                |                                              |                                       |                |                   |            |  |  |  |
| Academic Records: 📃                                                                                                    |                                                        |                                              |                                       |                |                   |            |  |  |  |
|                                                                                                    |                                                        |                                              |                                       |                |                   |            |  |  |  |
|                                                                                                    |                                                        |                                              |                                       |                |                   |            |  |  |  |
| I understand that this release of my rights under the Family Educational Rights and Privacy Act of 1074 (EERPA) is in effect until I revoke it                                                                                                    |                                                        |                                              |                                       |                |                   |            |  |  |  |
|                                                                                                    |                                                        |                                              |                                       |                |                   |            |  |  |  |
|                                                                                                    |                                                        |                                              |                                       |                |                   |            |  |  |  |
| Submit Changes Reset                                                                                                    |                                                        |                                              |                                       |                |                   |            |  |  |  |
| RELEASE: 8.2.USE                                                                                                    |                                                        |                                              |                                       |                |                   |            |  |  |  |
| REELAJE                                                                                                    | 0121001                                                |                                              |                                       |                | ITS Help D        | esk        |  |  |  |
|                                                                                                    |                                                        |                                              |                                       |                |                   |            |  |  |  |
|                                                                                                    |                                                        |                                              |                                       | Trusted sites  | 🖓 • 🔍             | ,100% 🝷 📑  |  |  |  |

As soon as the form is submitted, the authorization will be in effect immediately.

5. After a new authorized individual has been added, a student may choose to remove that authorization. To do so, the student should click on the authorized person's name in the Contact List.

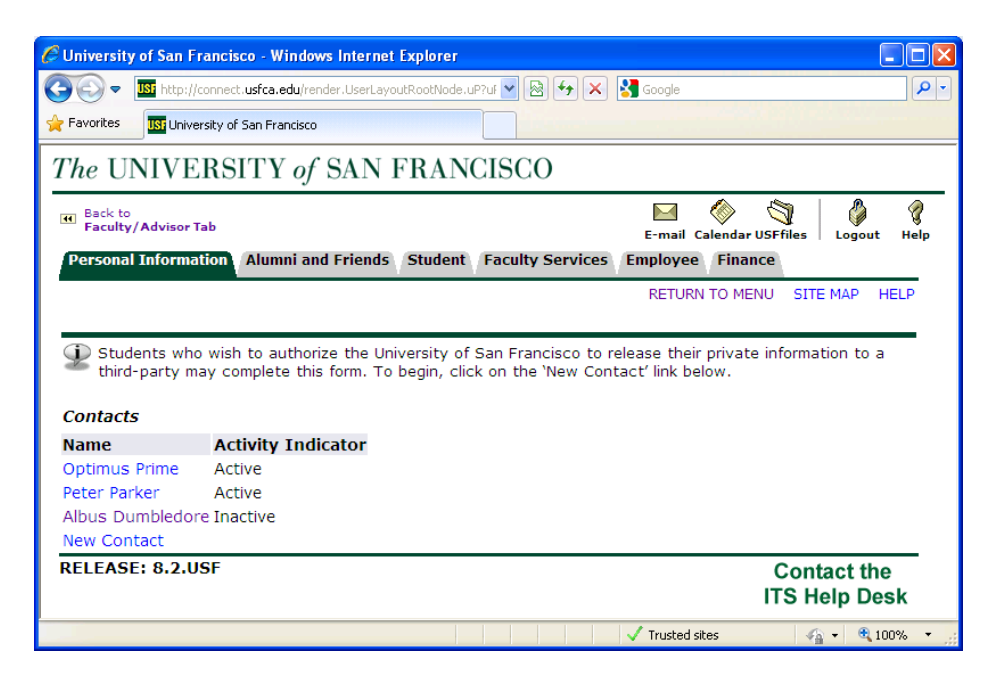

6. After clicking on the name of the person, the student should uncheck the Activate box and then click Submit to save the changes.

| 🖉 University of San Francisco                                                                                  | - Windows Internet Explorer                               |            |  |  |  |  |  |
|----------------------------------------------------------------------------------------------------|-----------------------------------------------------------|------------|--|--|--|--|--|
| G S v III http://connect.u:                                                                                    | ifca.edu/render.UserLayoutRootNode.uP?uf 💌 🗟 ఈ 🗙 🚼 Google | <b>P</b> - |  |  |  |  |  |
| 🚖 Favorites 🛛 🔢 University of Sa                                                                               | n Francisco                                               |            |  |  |  |  |  |
| The UNIVERSI                                                                                                   | ΓΥ of SAN FRANCISCO                                       |            |  |  |  |  |  |
|                                                                                                    |                                                           |            |  |  |  |  |  |
| Faculty/Advisor Tab                                                                                            | E-mail Calendar USFfiles   Logout                         | Help       |  |  |  |  |  |
| I hereby authorize the University of San Francisco to release my records to the person I have indicated below. |                                                           |            |  |  |  |  |  |
| Active Contact:                                                                                                |                                                           |            |  |  |  |  |  |
| Relationship:                                                                                                  | Brother 👻                                                 |            |  |  |  |  |  |
| First Name:                                                                                                    | Peter                                                     |            |  |  |  |  |  |
| Last Name:                                                                                                    | Parker                                                    |            |  |  |  |  |  |
| Mothers Maiden Name:                                                                                           | Aragna                                                    |            |  |  |  |  |  |
| Email Address:                                                                                                 | spidey@savingdaworld.org                                  |            |  |  |  |  |  |
| Date of Birth:MM/DD/YYYY 08/12/1954                                                                            |                                                           |            |  |  |  |  |  |
|                                                                                                    |                                                           |            |  |  |  |  |  |
| T authorize the release                                                                                        | a of the following records to the narrow indicated above  |            |  |  |  |  |  |
| Financial Aid:                                                                                                 | e of the following records to the person indicated above: |            |  |  |  |  |  |
| Tuition and Bill:                                                                                              |                                                           |            |  |  |  |  |  |
| Academic Records:                                                                                              |                                                           |            |  |  |  |  |  |
|                                                                                                    |                                                           |            |  |  |  |  |  |
|                                                                                                    |                                                           |            |  |  |  |  |  |
| I understand that this release of my rights under the Family Educational Rights and Privacy Act                |                                                           |            |  |  |  |  |  |
| OI 1974 (FERPA) IS IN EFFECT UNUL FEVORE IT.                                                                   |                                                           |            |  |  |  |  |  |
| <b>3</b> L                                                                                                    |                                                           | _          |  |  |  |  |  |
| Submit Changes                                                                                                 | Reset                                                     |            |  |  |  |  |  |
|                                                                                                    |                                                           | <u> </u>   |  |  |  |  |  |
| Done                                                                                                    | 🗸 Trusted sites 🦓 🔹 🔍 1                                   | 00% 🔻 🛒    |  |  |  |  |  |